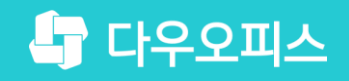

TEAM 다우오피스 운영팀

# 아웃룩 메일 수신 오류 조치 가이드

조금사용자를 위한 조금사용자를 위한 꽃팀 기이드!

새로운 일하는 방식, 올인원 그룹웨어 다우오피스

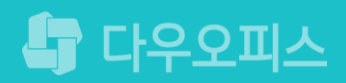

#### \* 아웃룩 오류 복구 안내 홈페이지 안내

#### <sup>9</sup> 아웃룩 데이터 복구

- ♥ 메일 데이터 검사 툴 실행
- <sup>3)</sup> 아웃룩 데이터 파일 정보 찾기
- <sup>2</sup> 아웃룩 SCANPST.EXE 파일 찾기
- " 아웃룩 메일 수신 및 동기화 오류 현상

#### 새로운 일하는 방식 **다우오피스**

### 아웃룩 메일 수신 오류 조치 가이드

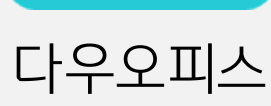

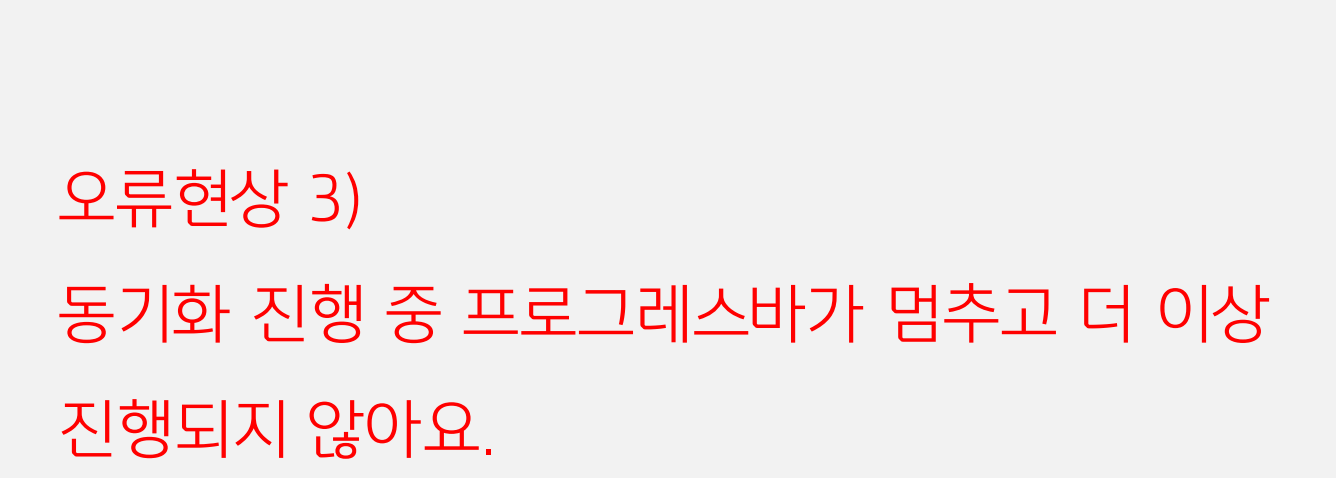

오류현상 2) 일정시점 이후로 받은 메일함에 메일이 들어오지 않아요.

오류현상 1) 받은 메일함에 메일이 들어오지 않아요.

아웃룩 메일 수신 및 동기화 오류 현상은 아래와 같습니다.

1) 아웃룩 메일 수신 및 동기화 오류 현상

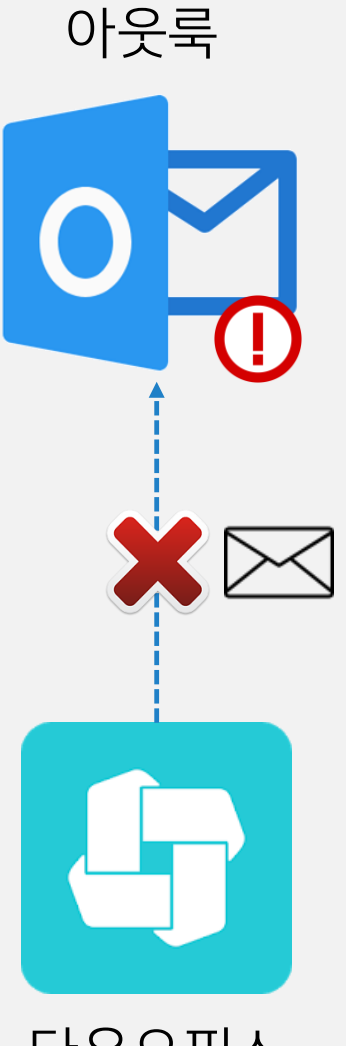

#### 2) 아웃룩 SCANPST.EXE 파일 찾기

아웃룩 설치 경로에서 SCANPST.EXE 실행파일을 찾아서 실행합니다.

| 📙   🕑 📙 🚽                                                        | 응용 프로그램 도구                           | Office15                                |                     |                            |       | -      |              |                                                           |
|------------------------------------------------------------------|--------------------------------------|-----------------------------------------|---------------------|----------------------------|-------|--------|--------------|-----------------------------------------------------------|
| 파일 홈 공유                                                          | 보기 관리                                |                                         |                     |                            |       |        | ^ <b>(</b> ) |                                                           |
| ■ 미리 보기 창                                                        | 🔳 아주 큰 아이콘 🖃 큰 아이콘                   | · · · · · · · · · · · · · · · · · · ·   |                     | 🗌 항목 확인란                   |       | ¥=     |              |                                                           |
| <br>탐색 □ □ 세브 저비 차                                               | ************************************ | ■== 자세히                                 | 점렬 때 열 추가 ▼         | ✓ 파일 확장명<br>선 <sup>1</sup> | 택한 항목 | 옵션     |              |                                                           |
| * □ 제구 8초 8                                                      | ┋╴디월 ┋≣내용                            | <b>*</b>                                | 기준 ▼ 🛗 모든 열 너비 조정   | ✔ 숨긴 항목 _ 숨:               | 기기/해제 | *      | Outlool      | <2016:C:\ProgramFiles(x86)\MicrosoftOffice\Proot\Office16 |
| 창                                                                | 레이아                                  | 웃                                       | 현재 보기               | 표시/숨기기                     | 1     |        | Outlool      | <2013:C:\ProgramFiles(x86)\MicrosoftOffice\Office15       |
| $\leftarrow \rightarrow \checkmark \uparrow \square \rightarrow$ | 내 PC › 로컬 디스크 (C:) ›                 | Program Files > Microsof                | t Office → Office15 |                            | ~ Ō   | Office | Outlool      | <2010:C:\ProgramFiles(x86)\MMicrosoftOfficeWOffice14      |
| 이름 ^                                                             | 수정한 닐                                | 날짜 유형                                   | ~ 크기                |                            |       |        | Outlool      | <2007:C:\ProgramFiles(x86)\MicrosoftOffice\Office1        |
|                                                                  | 2011.01                              |                                         | 2010                |                            |       |        | * Progra     | amHes(X86)볼니에없으면HrogramHes볼너들같은 경도값을소회                    |
| RSWOP.ICM                                                        | 2014-01-                             | -21 오 ICC 프로펄                           | 213KB               |                            |       |        |              |                                                           |
| Rtmcodecs.dii     Dtmmediamanade                                 | 2010-02-<br>2018-02                  | -15 오 ㅎㅎ 프로그램<br>_15 이 은용 프리그램          | 905KB               |                            |       |        |              |                                                           |
| Rtmmvras.dll                                                     | 2018-02-                             | -15 오 응용 프로그램                           | 71KB                |                            |       |        | 8 Micro      | psoft Outlook 받은 펴지하 오르 _ X                               |
| rtmmvrcs.dll                                                     | 2018-02                              | -15 오 응용 프로그램                           | 40KB                |                            |       |        |              |                                                           |
| rtmmvrhw.dll                                                     | 2018-02-                             | -15 오 응용 프로그램                           | . 69KB              |                            |       |        | NY A         |                                                           |
| 🗟 Rtmmvrsplitter.dll                                             | 2018-02-                             | -15 오 응용 이 이                            | ㅋ 서비 티레드기           |                            |       |        |              |                                                           |
| 🗟 Rtmpal.dll                                                     | 2018-02-                             | -15 오 응용 이굿                             | 둑 실시 니넥도디           | 위시에지                       |       |        | - 10 A       |                                                           |
| RTMPLTFM.dll                                                     | 2018-02-                             | -13 오 응용 "SC/                           | ANPST.EXE" 파        | 일 조회 및 실                   | 실행    |        | 검사할 3        | 파일 이름을 입력하십시오.                                            |
| rtmvc1decmft.dll                                                 | 2018-02-                             | -15 오 응용                                | 1,140KD             |                            |       |        | C:#Use       | rs₩vipark₩AppData₩Local₩Microsoft₩Outl 찾아보기(B)            |
| SAEXT.DLL                                                        | 2014-01-                             | -23 오 응용 프로그램                           | 297KB               |                            |       |        | 10.11000     |                                                           |
| SCANPST.EXE                                                      | 2017-05-                             | -16 오 응용 프로그램                           | 55KB                |                            |       |        | 차고·시         | 자하기 저에 Outlook 및 메일을 사용하는 운용 프로그램을 모                      |
|                                                                  | 2015-04                              | 《 오 ··· ··· ··························· | . 111KB             |                            |       |        | 두 끝내         | 고 파일의 오류를 진단 및 복구해야 합니다.                                  |
| SCNPST64 DU                                                      | 2018-03-                             | ·····································   | 576KB               |                            |       |        |              |                                                           |
| SCNPST64C.DLL                                                    | 2018-03-                             | -14 오 응용 프로그램                           | . 771KB             |                            |       |        |              |                                                           |
| SELFCERT.EXE                                                     | 2014-01-                             | -2: 오 응용 프로그램                           | 563KB               |                            |       |        |              |                                                           |
| SENDTO.DLL                                                       | 2014-01-                             | -2: 오 응용 프로그램                           | . 27KB              |                            |       |        |              |                                                           |
| SEQCHK10.DLL                                                     | 2014-01-                             | -2. 오 응용 프로그램                           | . 91KB              |                            |       |        |              |                                                           |
| A SETLANG.EXE                                                    | 2014-01-                             | -2: 오 응용 프로그램                           | 54KB                |                            |       |        |              |                                                           |
| 368개 양복 1개 양복                                                    | 선택암 54.8KB                           |                                         |                     |                            |       |        |              |                                                           |
|                                                                  |                                      |                                         |                     |                            |       |        |              |                                                           |
|                                                                  |                                      |                                         |                     |                            |       |        |              | 시작(S) 같기(C) 옵션(O)                                         |
|                                                                  |                                      |                                         |                     |                            |       |        |              |                                                           |
|                                                                  |                                      |                                         |                     |                            |       |        |              |                                                           |

## 아웃룩 설정 가이드입니다.

Description

### 3) 아웃룩 데이터 파일 정보 찾기

아웃룩 데이터 파일 위치를 아래와 같은 절차로 확인 합니다.

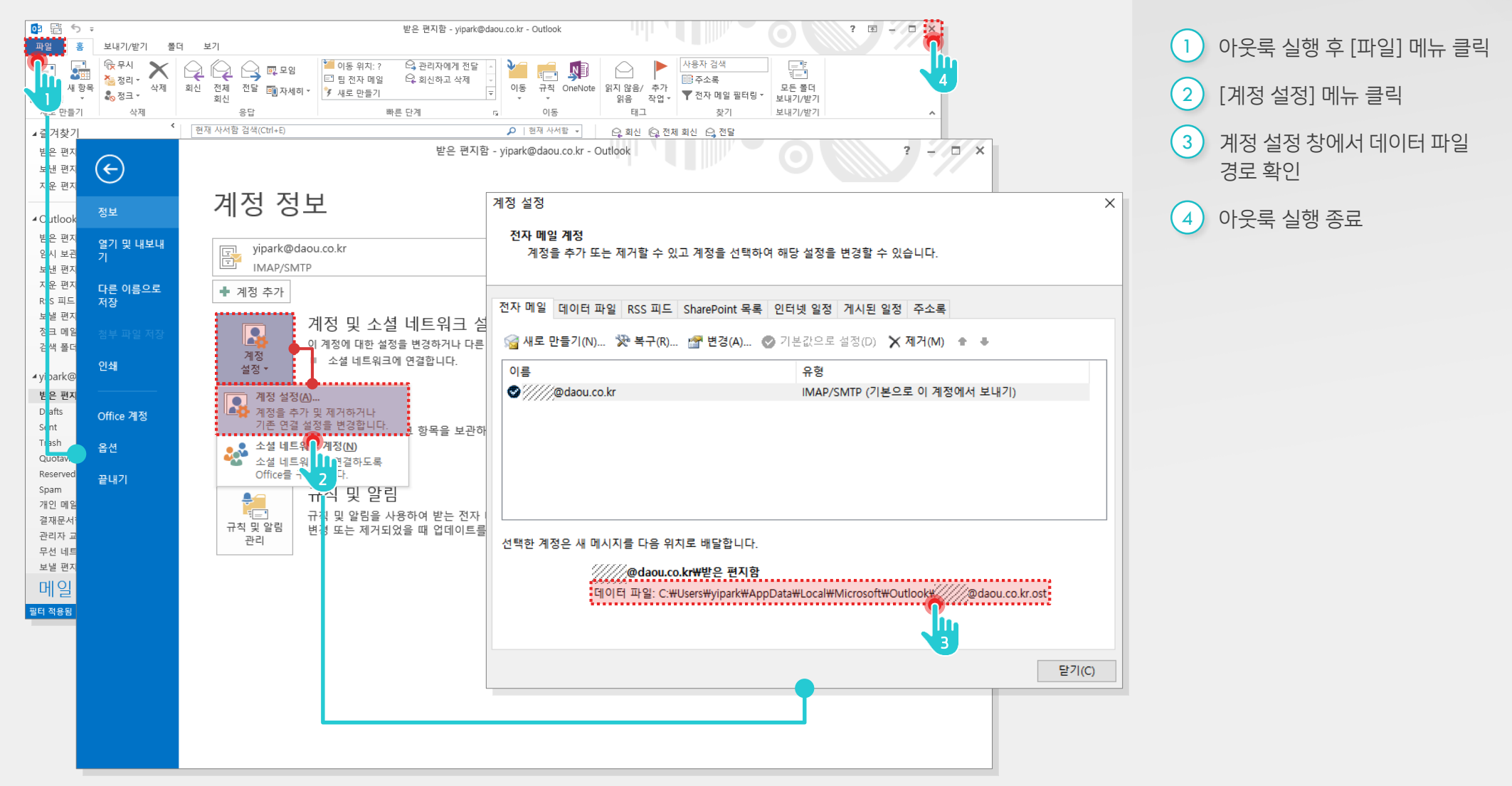

#### 4) 메일 데이터 검사 툴 실행

아웃룩 데이터 경로 및 파일명을 입력하여 검사툴을 실행합니다.

|                                                                            | 계정 설정 화면                                                                    |
|----------------------------------------------------------------------------|-----------------------------------------------------------------------------|
|                                                                            | 계정 설정 X<br>전자 매일 계정<br>계정을 추가 또는 제거할 수 있고 계정을 선택하여 해당 설정을 변경할 수 있습니다.       |
|                                                                            | 전자 메일 데이터 파일 RSS 피드 SharePoint 목록 인터넷 일정 게시된 일정 주소록                         |
|                                                                            | ' 에서로 만들기(N) ' 북구(R) ' 변경(A) ⊘ 기본값으로 설정(D) × 제거(M) ★ ♣                      |
|                                                                            | 이금 ㅠ8<br>♥////@daou.co.kr IMAP/SMTP (기본으로 이 계정에서 보내기)                       |
| 데이터 경로 및 파일명 복사                                                            | 선택한 계정은 새 메시지를 다음 위치로 배달합니다.                                                |
|                                                                            | =                                                                           |
| 🔯 Microsoft Outlook 받은 편지함 오류 🗆 🗙                                          | 1월 Microsoft Outlook 받은 편지함 오류 🗆 🗙                                          |
|                                                                            |                                                                             |
| 검사할 파일 이름을 입력하십시오.<br>C:#Users#vipark#AppData#Local#Microsoft#Outl 찾아보기(B) | 검사할 파일 이름을 입력하십시오.<br>♥Local₩Microsoft₩Outlook₩/////@daou.co.kr.ost 추안보기(8) |
| 참고: 시작하기 전에 Outloo                                                         | 참고: 시작하기 전에 Outlook 및 메일을 사용하는 응용 프로그램을 모                                   |
| 두 끝내고 파일의 오류를 🔁 📘 본구해야 합니다.                                                | 두 끝내고 파일의 오류를 진단 및 복구해야 합니다.                                                |
|                                                                            | 정보 일관성 검사 중 1/8 단계                                                          |
|                                                                            | 10%                                                                         |
| 시작(S) 달기(C) 옵션(O)                                                          | 시작(S) <b>취소</b> 옵션(O)                                                       |
|                                                                            | I                                                                           |

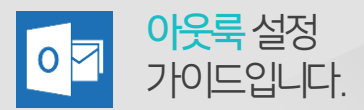

#### Description

| 1 | 검사할 파일 경로 및 파일명 입력 |
|---|--------------------|
| 2 | [시작] 버튼 클릭         |
|   | ※ Outlook 데이터 파일이  |

※ Outlook 데이더 피걸의 오류를 진단 및 검사 진행

#### 5) 아웃룩 데이터 복구

실행 결과에 따라 복구 버튼을 통해 메일 데이터를 복구합니다.

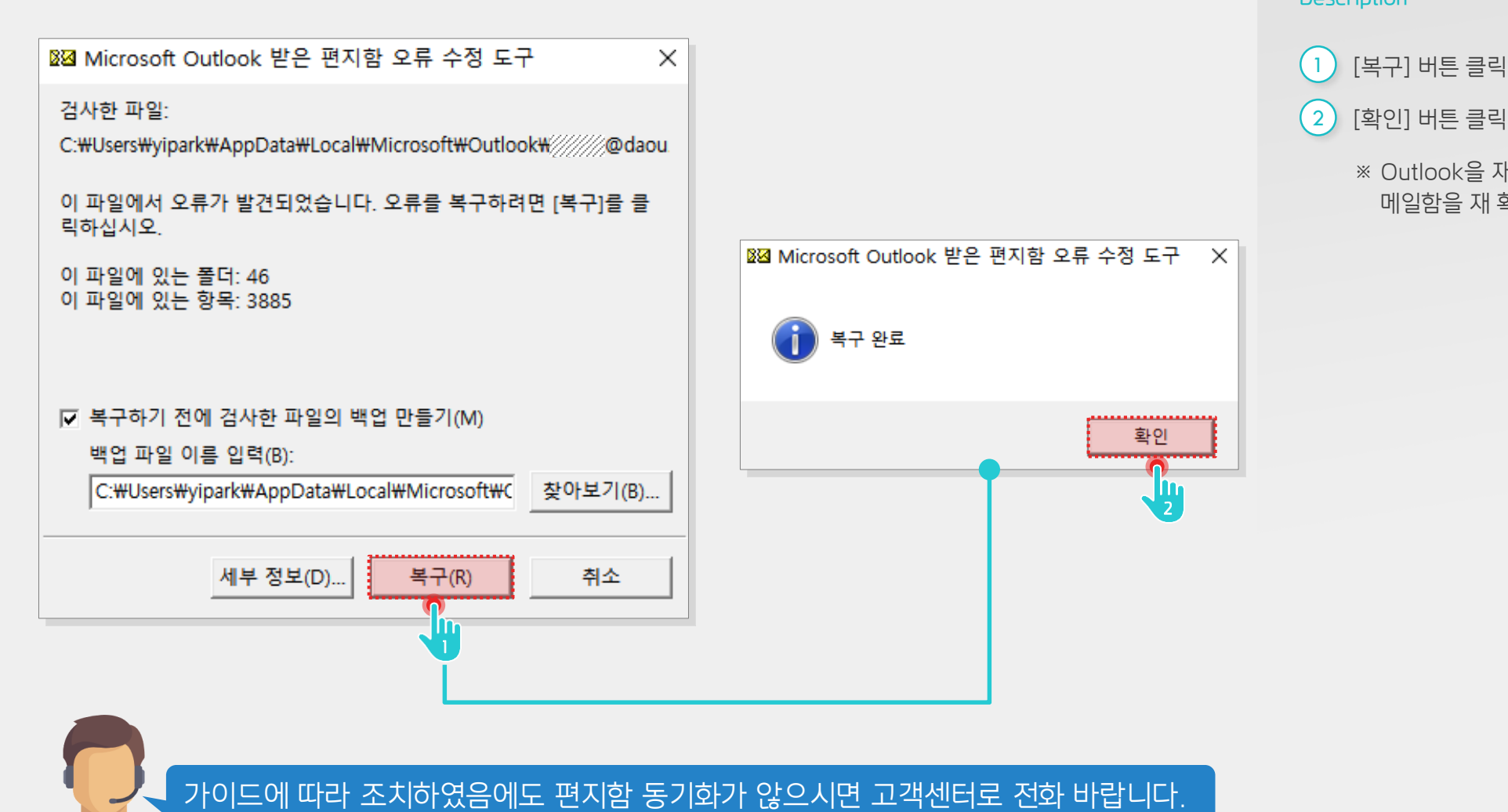

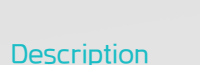

0

아웃룩설정

가이드입니다.

### 6) 아웃룩 오류 복구 안내 홈페이지

아웃룩 오류 복구 안내 홈페이지는 아래와 같습니다.

| ← → C  ● 안전함   https://support.office.com/ko-KR/article/Outlook-데이터-파일-pst-및-ost-복구-25663bc3-11ec-4412-86c4-60458afc5253                                                                                                    | 3 ☆ 🛛 :                                                                                                    |
|----------------------------------------------------------------------------------------------------|----------------------------------------------------------------------------------------------------|
| Microsoft                                                                                                    | ∠ K (1)                                                                                                    |
| Office 제품 ~ 리소스 ~ 서식 파일 지원                                                                                                    | Office 365 구입 >                                                                                                    |
| 앱 ~ 설치 계정 교육 관리자                                                                                                    |                                                                                                    |
| Outlook / 관리 및 구성 / 데이터 파일 / Outlook 데이터 파일(.pst 및 .ost) 복구                                                                                                    |                                                                                                    |
| Outlook 데이터 파일(.pst 및 .ost<br>적용 대상: Outlook 2016, Outlook 2013, Outlook 2010, Outlook 2007                                                                                                    | t) 복구                                                                                                    |
| <b>참고:</b> 사용자 언어로 가능한 한 빨리 가장 최신의 도움말 콘텐츠를 제공하고자 합니다. 이 페이지는<br>통해 번역되었으며 문법 오류나 부정확한 설명을 포함할 수 있습니다. 이 목적은 콘텐츠가 사용자에<br>다는 것입니다. 이 페이지 하단의 정보가 도움이 되었다면 알려주세요. 쉽게 참조할 수 있는 영어 문서<br>있습니다.                                                                                                    | 자동화를<br>게 유용하<br>너 가 여기                                                                                                    |
| Outlook이 풀더의이 집합을 열 수 없는 또는 받은 편지함 오류 수정 도구 (메시지나 수상이 의심 되는 경우 오류 메시지가 나타나는 경우 Outlook 데이터 파일 (.pst 또는 우. EXE) 진단 하고 데이터 파일의 오류를 복구 합니다. 받은 편지함 오류 수정 도구 하려면 컴퓨터의 Outlook 데이터 파일을 확인 합니다.<br>오프 라인 Outlook 데이터 파일 (.ost)을 삭제할 수, Outlook 다시 오프 라인 Outlook 데이터 파일 (.ost)을 삭제할 수, Outlook 다시 오프 라인 Outlook 단사 오프 라인 Outlook 데이터 파일 (.ost)을 산제할 수, Outlook 두사 오프 라인 Outlook 데이터 파일 (.ost)을 산제할 수, Outlook 두사 오프 라인 Outlook 데이터 파일 (.ost)을 산제할 수, Outlook 두사 오프 라인 Outlook 데이터 파일 (.ost)을 산제할 수, Outlook 다시 오프 라인 Outlook 단사 오프 라인 Outlook 데이터 파일 (.ost)을 산제할 수, Outlook 다시 오프 라인 Outlook 단사 오프 라인 Outlook 데이터 파일 (.ost)을 산제할 수, Outlook 다시 오프 라인 Outlook 단사 오프 라인 Outlook 데이터 파일 (.ost)을 산제할 수, Outlook 다시 오프 라인 Outlook 단사 오프 라인 Outlook 단사 모르 라인 Outlook 단사 오프 라인 Outlook 단사 모르 라인 Outlook 단사 오프 라인 Outlook 단사 오프 라인 Outlook 단사 오프 라인 Outlook 단사 오프 라인 Outlook 단사 모르 라인 Outlook 단사 모르 라인 Outlook 단사 모르 라인 Outlook 단사 오프 라인 Outlook 단사 모르 라인 Outlook 단사 오프 라인 Outlook 단사 모르 라인 Outlook 단사 모르 라인 O | 10 <sup>917나 파일</sup><br>ck데이터파일복구홈페이지접속주소]<br>//supportoffice.com/ko-KR/article/Outlook<br>&D%8D%8C%9D%84%8D%84%8D-%8D%8C%8C%8C%9D%8C-F<br>&BD%8F-ost-%8B%83%85%EA%85%AC-25663bc3-11ec-4412-86<br>&afc5253 |
| <b>참고:</b> 받은 편지함 오류 수정 도구는 Exchange 사서함에 저장된 데이터를 연결하거나 분석하지 않습                                                                                                    | 니다. 이 도                                                                                                    |
| 이 정보가 유용한가요? 예 아니요                                                                                                    | ×                                                                                                    |

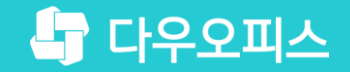

# Thank you

새로운 일하는 방식, 올인원 그룹웨어 다우오피스